## Οδηγίες για Εγκατάσταση του Safenet Authentication Client για ψηφιακά πιστοποιητικά σε Token (Τύπου Α)

1. Κατεβάστε και εγκαταστήστε το λογισμικό SafeNet Authentication Client ανάλογα με το λειτουργικό σύστημα του υπολογιστή σας και μετά επανεκκινήστε τον υπολογιστή σας.

Ειδικά για κατόχους Mac, θα πρέπει να ελέγξετε τις ιδιαιτερότητες της έκδοσης του Λειτουργικού σας Συστήματος σε σχέση με τις κρυπτογραφικές συσκευές.

- <u>Για Windows 64 bit SafeNet Authentication Client-x64-10.8.msi</u>
- <u>Για Windows 32 bit SafeNet Authentication Client-x32-10.8.msi</u>
- Για MAC SafeNet Authentication Client 10.8 for Mac.dmg
- <u>Για Linux SafeNet Authentication Client 10.8 for Linux</u>
- Ακολουθείστε τις <u>οδηγίες</u> για να ρυθμίστε τον Acrobat Reader ώστε να έχει έγκυρη χρονοσήμανση